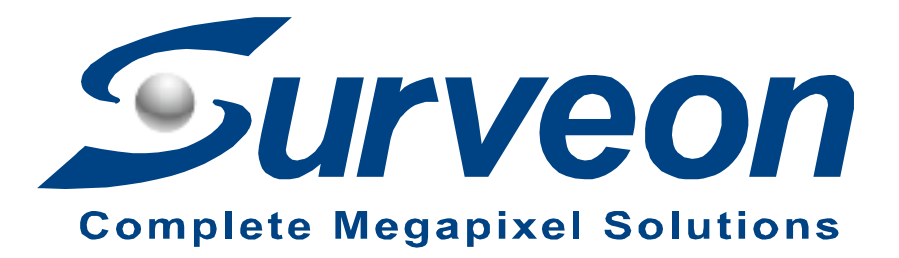

How to Replace 2.5" OS HDD for NVR7316 and Restore to Factory Default

**Application Notes** 

Version <1.0>

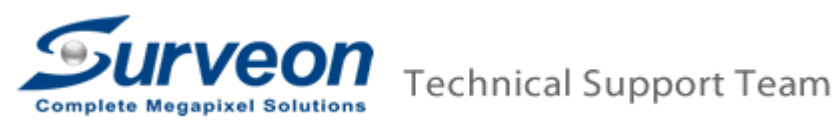

### Preface

This application note can instruct user to restore your NVR7316 system to factory default step by replacing the 2.5" OS HDD.

#### Caution

**Restore to Factory default will clean all configuration and delete ALL video DATA.** Please make sure you have already backed up the required data.

#### Scope

| Product model | Firmware version |
|---------------|------------------|
| NVR7316       | Full version     |

There are 4 steps in total, you can find each step in the following pages.

- Step 1. Replace the 2.5" OS HDD
- Step 2. Power on NVR7316, and destroy RAID
- Step 3. Create RAID by EonOneLite
- Step 4. Active the license

## Step 1. Replace the 2.5" OS HDD

- 1. Power off the NVR7316.
- Pull the controller out and replace the new 2.5" OS HDD.
  The location of the controller shown as below.

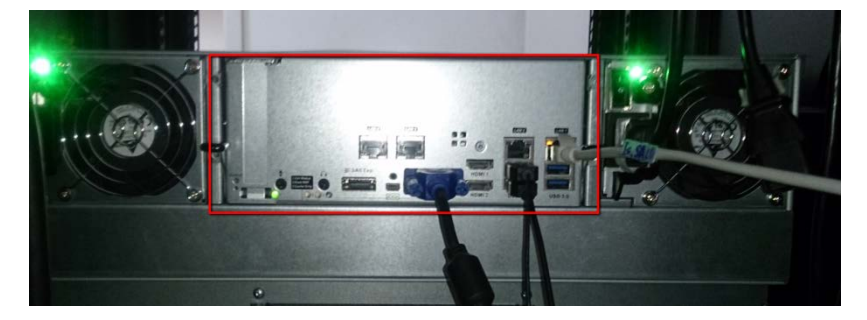

The location of 2.5" HDD shown as below.

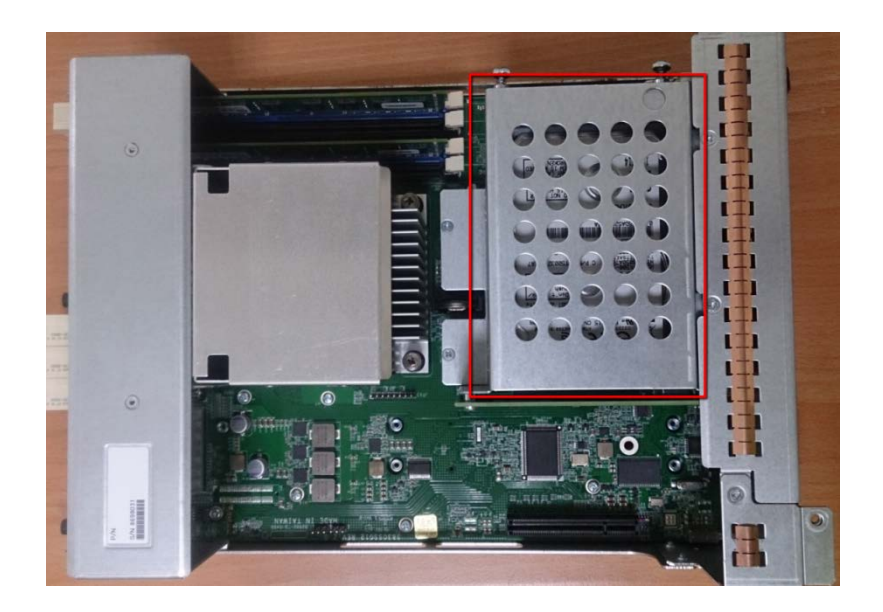

3. Install the controller back

# Step 2. Power on NVR7316, and destroy RAID

- 1. Make sure there is NO other USB devices inserted with the NVR7316 (except the USB keyboard and USB mouse).
- 2. Power on the NVR7316.
- 3. You can see NVR7316 UI show on your screen.

| Surveon depiction                                             |                   | G                | 2016-07-18 23    | :12:17 💄 admin 🕞 🛈 ? 🌣 🙂 |
|---------------------------------------------------------------|-------------------|------------------|------------------|--------------------------|
| Live View Playback                                            |                   |                  |                  |                          |
| C Detted Orap                                                 | Ding Calmus Hore  | Drag Catava New  | Ding Calera New  | Ding Connex Here         |
| 😰 속다) 호<br>Presel y Auto Parto i                              | Drag Samus Nove   | Drag Genera New  | Ding Searce New  | Ding Genera Nera         |
| NUTE2116<br>Intel 1970 Add Add Add Add Add Add Add Add Add Ad | Drag Canvas Hora  | Drag Canwo'i How | Drag Citates New | Drag Calmer New          |
| Debots Arkens<br>* Rystem + Menser + Canace + Record          | Sing Centers Nove | Ding Centers New | Oraj Canara Nua  | Grag Canada More         |

4. Press "Setup" → "Record" → "EonOneLite".

| • • • • • • •  |                     |         |                    | 2016-07-18 17:01: | 57 💄 admin | G• ① ? 😫 🕻 |
|----------------|---------------------|---------|--------------------|-------------------|------------|------------|
|                |                     |         |                    |                   |            | 1          |
| NVR7316        | VMS                 | Setup   |                    | ×                 | Drag C     | amera Here |
| Camera         | Schedule            | Storage | Pre/Post Recording |                   |            |            |
| External       | Individual Schedule |         |                    |                   |            |            |
| LIII VI        |                     |         |                    |                   |            |            |
| O Record       |                     |         |                    |                   |            |            |
| Aarm           |                     |         |                    |                   |            |            |
|                |                     |         |                    |                   | Drag C     | amera Here |
| Metwork        |                     |         |                    |                   |            |            |
| System         |                     |         |                    |                   |            |            |
| X Maintenarice |                     |         |                    |                   |            |            |
|                |                     |         |                    |                   |            |            |
|                |                     |         |                    |                   | Drag C     | imera Here |
|                |                     |         | Clos               | •                 |            |            |

5. A tip window will appear. Press "Continue".

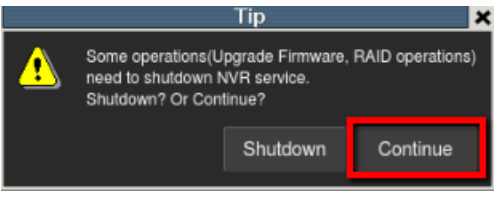

6. Log in EonOneLite. The username and password are : admin / admin.

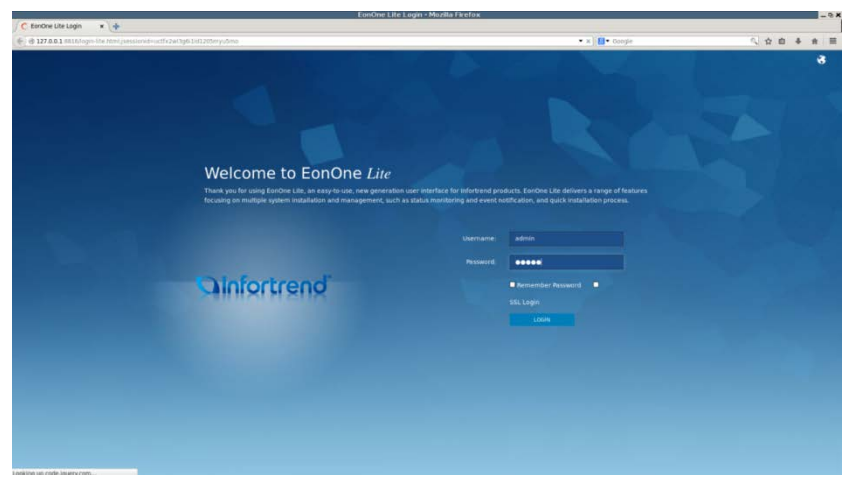

7. Select "Action" and delete your old RAID.

|                                              |                                               | EoriOne Lite - Mozilla Firefox |              |            | -01                   |
|----------------------------------------------|-----------------------------------------------|--------------------------------|--------------|------------|-----------------------|
| encine Lite  x                               | 13hd3wp6i642n#/mainview/action/storage        |                                | • C 🚺• Googi |            | < + + =               |
| OInfortrend                                  |                                               | Overview Event Log Action      |              |            | * 0                   |
| Storage                                      | Storage<br>Add a new volume or remove         | The existing snets).           |              |            |                       |
|                                              | Volume Name 🝙                                 | Status +                       | MiD Level +  | Capacity + |                       |
|                                              | Vol-2                                         | The volume has been mounted.   | RAID 5       | 5.44 TB    | •                     |
|                                              |                                               |                                |              |            |                       |
|                                              |                                               |                                |              |            |                       |
|                                              |                                               |                                |              |            |                       |
|                                              |                                               |                                |              |            |                       |
|                                              |                                               |                                |              |            |                       |
|                                              |                                               |                                |              |            |                       |
|                                              |                                               |                                |              |            |                       |
|                                              |                                               |                                |              |            |                       |
|                                              |                                               |                                |              |            |                       |
| Firefox automatically sends some data to Moz | tilla so that we can improve your experience. |                                |              |            | Choose What I Share * |

8. Press "OK" and wait for a while.

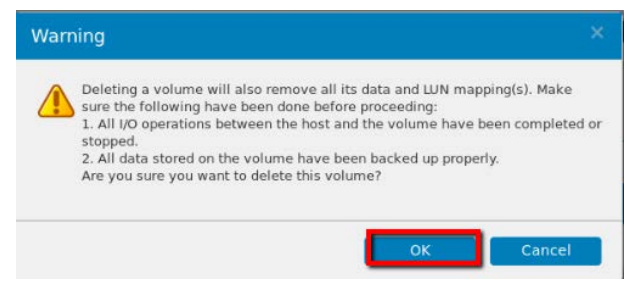

9. After finished, it will show the message as below. Press "OK".

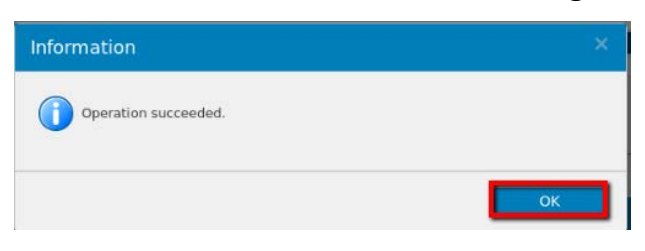

10.Select "Overview" and press "Device Details".

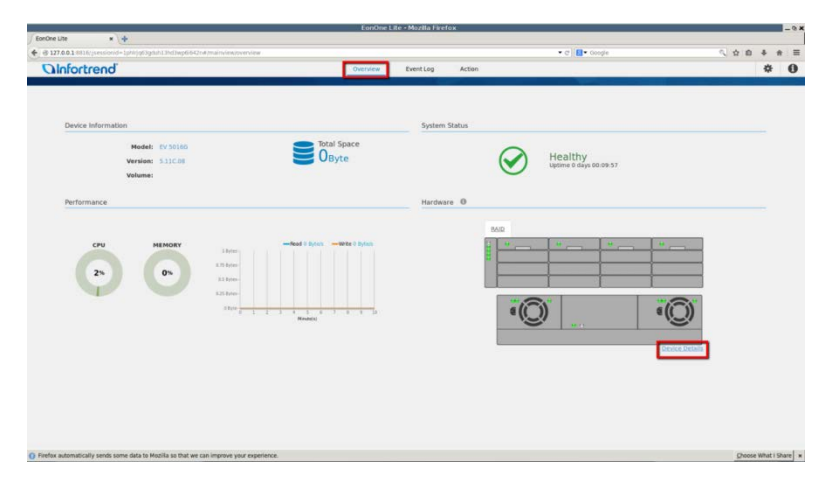

11.Press "Drives" and the icon marked below to reserve the HDD.

| System ( | Status Drives               |         |          |         |                   |                   |   |
|----------|-----------------------------|---------|----------|---------|-------------------|-------------------|---|
| lot 🕶    | Model -                     | Size 🕶  | Status 👻 | Speed - | Revision Number 🕶 | j800 <del>v</del> |   |
| Q.       | ATA Hitachi HUA72302 (SATA) | 1.81 TB | Sermat   | 600MB   | ASCO              |                   | 4 |
|          | ATA Hitachi HDS72202 (SATA) | 1.81 TB | S Format | 300MB   | AJMA              |                   | * |
|          | ATA Hitachi HUA72302 (SATA) | 1.81 TB | 📀 Format | 600MB   | ASCO              |                   | * |
|          | ATA Hitachi HUA72302 (SATA) | 1.81 TB | Sermat   | 600MB   | ASCO              |                   | * |
| i.       |                             | 0 Byte  | 😢 Absent |         |                   |                   |   |
| i.       |                             | 0 Byte  | C Absent |         |                   |                   |   |
| r.       |                             | 0 Byte  | O Absent |         |                   |                   |   |
|          |                             | 0 Byte  | O Absent |         |                   |                   |   |
| 6        |                             | 0 Byte  | O Absent |         |                   |                   |   |
|          |                             |         | A        |         |                   |                   |   |

12.Press "OK" and wait for a while.

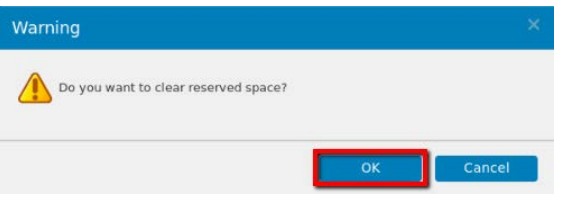

13. After the HDD is reserved, you can see the status shown as "New".

|   | Model 🕶                     |         | Status 👻 | Speed 🔻 | Revision Number 🕶 | јвор 👻 |
|---|-----------------------------|---------|----------|---------|-------------------|--------|
|   | ATA Hitachi HUA72302 (SATA) | 1.81 TB | 💙 New    | 600MB   | A5C0              |        |
| 2 | ATA Hitachi HDS72202 (SATA) | 1.81 TB | 🗢 New    | 300MB   | A3MA              |        |
| 3 | ATA Hitachi HUA72302 (SATA) | 1.81 TB | New      | 600MB   | A5C0              |        |
| 1 | ATA Hitachi HUA72302 (SATA) | 1.81 TB | New      | 600MB   | A5C0              |        |
|   |                             | 0 Byte  | 😣 Absent |         |                   |        |
|   |                             | 0 Byte  | 😣 Absent |         |                   |        |
|   |                             | 0 Byte  | 8 Absent |         |                   |        |
|   |                             | 0 Byte  | 😢 Absent |         |                   |        |
|   |                             | 0 Byte  | 8 Absent |         |                   |        |
| ^ |                             | 0.0.44  | Abrant   |         |                   |        |

## Step 3. Create RAID by EonOneLite

1. Select "Action" and press "Add Volume".

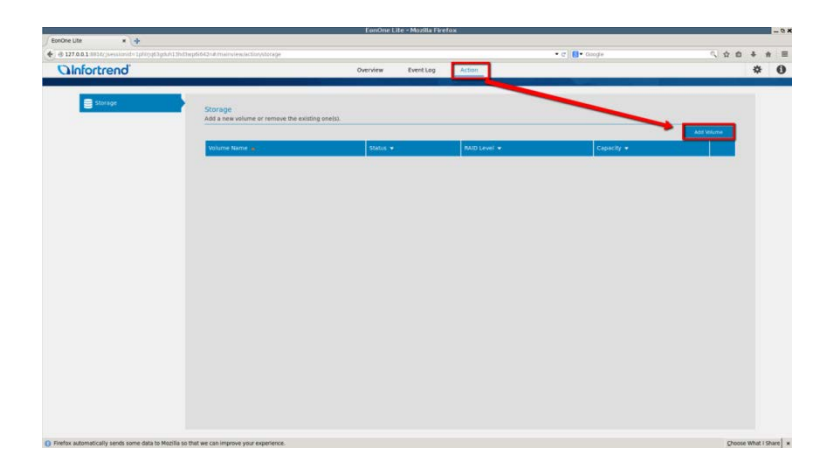

2. Confirm your HDDs have been detected and select "RAID Level". Press "Confirm and Start".

| EonOne Lite - Mozilla Firefox                                                            |                              | - 0 ×                 |
|------------------------------------------------------------------------------------------|------------------------------|-----------------------|
| forChe Lite x 🔶                                                                          |                              |                       |
| 🔄 🖲 127.0.0.1 MELEgipessienid = 1phijg63pplikt.2hdtwpte642x47x42ardtcordinm              | • a la cooge                 | < ☆ 白 非 音 Ξ           |
|                                                                                          |                              |                       |
| Start Quick Setup<br>M<br>M<br>M<br>M<br>M<br>M<br>M<br>M<br>M<br>M<br>M<br>M<br>M       | оз<br>Мисе Ф<br>.44 тв<br>Ма |                       |
| Firefox automatically sends some data to Mozilla so that we can improve your experience. |                              | Choose What I Share × |

3. Please wait for a while.

| EonOne Lite • Mozilla Firefox                                                                                                    |       | - 0 ×                 |
|----------------------------------------------------------------------------------------------------|-------|-----------------------|
| tonOne Lite × +                                                                                                    |       |                       |
| B 11/101 and Statement - the department benefities and the head of the second second | • C   |                       |
|                                                                                                    |       |                       |
| Apply the settings                                                                                                    |       |                       |
| This process may take a few minutes time depending on the system hardware and hard drive capacity.                                                                                                    |       |                       |
| Create Lapical Drive                                                                                                    | -     |                       |
|                                                                                                    |       |                       |
|                                                                                                    |       |                       |
|                                                                                                    |       |                       |
|                                                                                                    | 5-9-6 |                       |
| O Firefox automatically sends some data to Mozilla so that we can improve your experience.                                                                                                    |       | Qhoose What I Share x |

4. After finished, you will see "All Complete". Press "X" to exit.

| EonOne Lite - Mozilla Firefox                                                                                          |                          | -0×                   |
|----------------------------------------------------------------------------------------------------|--------------------------|-----------------------|
| EonOne Ute x 🕂                                                                                                    |                          |                       |
| 🔹 🗟 127 A.G.1 8814cjuessionst=1ph/ppi3pduh13hd3ep6642n#/wizentkomplete                                                 | • C Google               | () ☆ 白 丰 音 亜          |
|                                                                                                    | - Charles I.             |                       |
| All Complete<br>Computations. You have successfully finished all the steps for quick setup. To manage this device, cit | ck Device Management.    |                       |
| () internation                                                                                                    |                          |                       |
| The volume has been created successfully and functioning normally RAID volume initialization is in pro-                | gress in the background. |                       |
| Device Management Exit                                                                                                 |                          |                       |
| © Findra submittality sands same data to Hapita so that wa can improve yaut experience.                                |                          | Choose What I Share * |

5. Press "Setup" → "Record" → "Storage".

| • 13 • • • Ø 🖾 G 🖯                                                                                                    |                           | 24                 | 016-07-18 17:09:16 | 1. admin 🔂 🖓 🗘   |
|----------------------------------------------------------------------------------------------------|---------------------------|--------------------|--------------------|------------------|
|                                                                                                    |                           |                    |                    | 1                |
| NVR7316                                                                                                    | Schedule Sonage Exercised | Pre-Post Recording |                    | Drag Camera Here |
| Atam<br>Atam<br>Atam |                           |                    |                    | Drag Camera Hero |
|                                                                                                    |                           | Cone               |                    | Drig Camera Here |

6. Press "Setting".

|                |                  |                   | Sto            | rage Manager       |        |           |                | ×     |
|----------------|------------------|-------------------|----------------|--------------------|--------|-----------|----------------|-------|
| Storage Usage  |                  |                   |                |                    |        |           |                |       |
|                |                  |                   |                |                    |        |           |                |       |
| Details        |                  |                   |                |                    |        |           |                |       |
| Disk Type      | Logical Drive    | RAID Level        | Drive Size(GB) | Available Size(GB) | Online | Data Type | Enable/Disable | Statu |
|                |                  |                   |                |                    |        |           |                |       |
|                |                  |                   |                |                    |        |           |                |       |
|                |                  |                   |                |                    |        |           |                |       |
|                |                  |                   |                |                    |        |           |                |       |
|                |                  |                   |                |                    | Infor  | nation    | Edit De        | lete  |
| Advanced Setti | ngs              |                   |                |                    |        |           |                |       |
| Disk detection | n: Join NVR Serv | ver disk allocati | on             |                    |        |           | Se             | ting  |
|                |                  |                   |                |                    |        |           |                | Close |

7. Press "Check" and wait for a while, system will mount your RAID on NVR7316.

|                                           | Advanced Settings                                                | 2                   |
|-------------------------------------------|------------------------------------------------------------------|---------------------|
| General IP Storag                         | e NAS                                                            |                     |
| Raid                                      |                                                                  |                     |
| Free Space                                | 5710112MB                                                        |                     |
| RAID Level                                | Non-Raid                                                         |                     |
|                                           |                                                                  |                     |
| Check Storage                             |                                                                  |                     |
| SAS/iSCSI/HBA, rur<br>avold NVR Server re | ntime unplug again brain, through check<br>estart, (description) | storage resumed, to |
| SAS/ISCSI/HBA, rur<br>avoid NVR Server re | rtime unplug again brain, through check<br>estart, (description) | storage resumed, to |

8. After finished, press "X" to close the window.

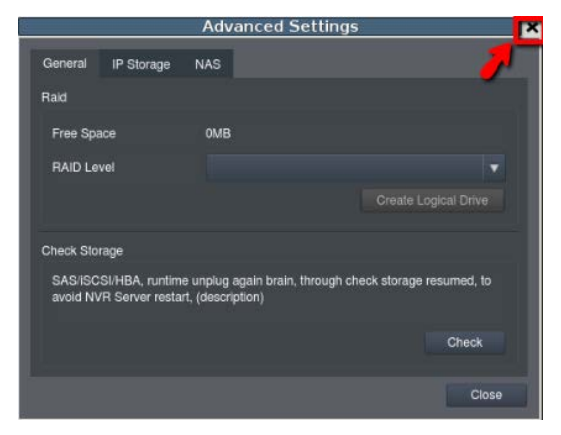

9. You will see your RAID on the list.

|        |                |                   |               | Storage        | e Manager          |             |            |                |
|--------|----------------|-------------------|---------------|----------------|--------------------|-------------|------------|----------------|
| torage | Usage          |                   |               |                |                    |             |            |                |
|        |                |                   |               | _              | _                  | _           | _          | _              |
| Used   | (1.26%) 70.0   | 6(GB),total 5554. | 00(GB)        |                |                    |             |            |                |
| ətails |                |                   |               |                |                    |             |            |                |
|        | Disk Type      | Logical Drive     | RAID Level    | Drive Size(GB) | Available Size(GB) | Online      | Data Type  | Enable/Disable |
|        | SAS            |                   | RAID 5        | 5554           | 5483.95            | Yes         | LOG, VIDEO | Enable         |
|        |                |                   |               |                |                    |             |            |                |
|        |                |                   |               |                |                    | Information | Edit       | Delete         |
| ivanc  | ed Settings    |                   |               |                |                    |             |            |                |
| Disk   | detection: Joi | n NVR Server dis  | ik allocation |                |                    |             |            | Setting        |
|        |                |                   |               |                |                    |             |            |                |

## Step 4. Active the license

1. Check the NVR S/N information on the label. The S/N should be ESRS000XXXXXXXXXXX

| rive S | Slot no | э. |    | P/N NVR7316A1-64-8B30  |
|--------|---------|----|----|------------------------|
| 1      | 2       | 3  | 4  | S/N ESBS000B1551000001 |
| 5      | 6       | 7  | 8  |                        |
| 9      | 10      | 11 | 12 | B/N TWRS000B1551000001 |
| 13     | 14      | 15 | 16 |                        |

 Go to "Setup" > "Maintenance" > "License Settings". Select "Browse" and click "Export".

Remember to insert a USB device before you select "Browse".

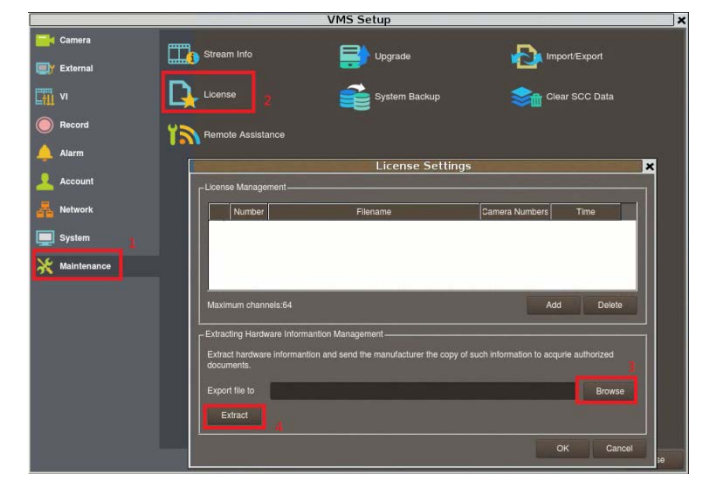

- 3. Please send **the exported file ".info"** to Surveon FAE and **tell us the S/N**. Surveon FAE will send back a ".lis" file.
- 4. Go to "License Settings" and click "Add". Select the ".lis" file sent from Surveon FAE. Then the license will be added back.

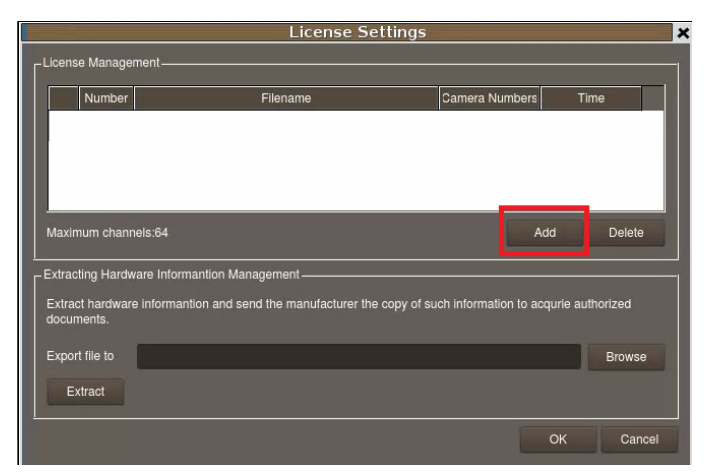

5. If the information below appears in License Settings, it means you successfully added the license back.

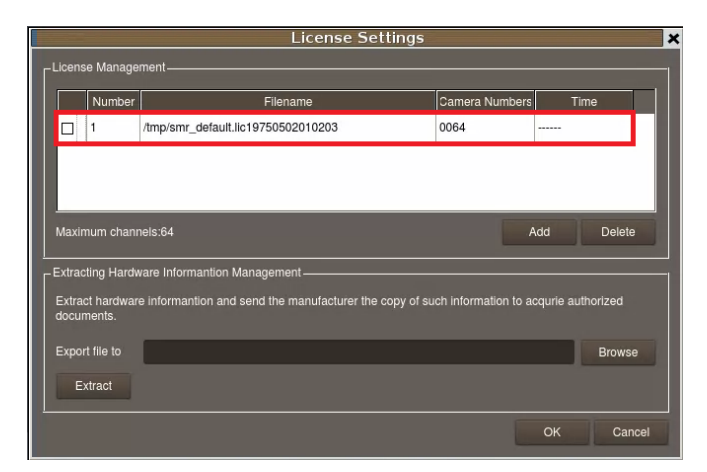

# Appendix:

 If a network disconnected message appeared in the event window after NVR7316 reboot, it might indicates that NVR7316 LAN2 isn't connected to any network device. You can check more detail in View Log.

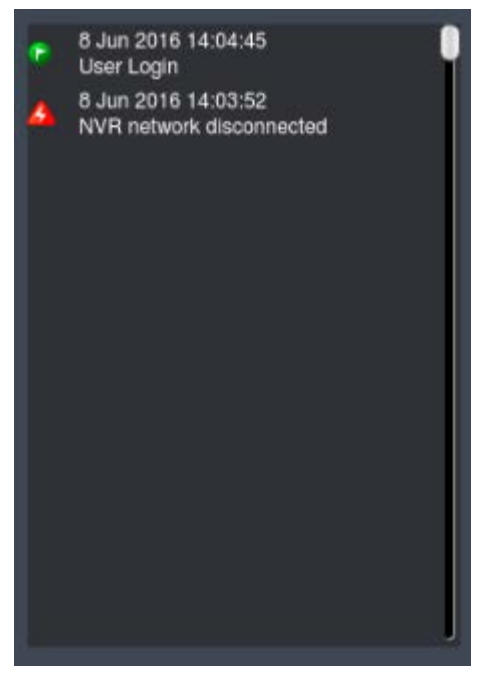